# Configurer l'extension de superposition sur la console de réception SPA500S connectée au téléphone IP de la gamme SPA500

## Objectif

La console Attendant permet d'augmenter les numéros de poste des téléphones IP de la gamme SPA500. À l'aide d'un bouton de superposition, vous pouvez facilement mapper jusqu'à 25 lignes en un seul bouton, ce qui surpasse l'utilisation de boutons limités sur un téléphone IP. Pour configurer une extension de superposition, au moins deux extensions de ligne normales, partagées ou centrales sont nécessaires.

Cet article explique comment configurer une extension Overlay sur le SPA500S à l'aide de téléphones IP de la gamme SPA500 connectés à un périphérique de la gamme UC500.

**Remarque** : Pour configurer un bouton de superposition sur une console de standard SPA500S connectée au téléphone IP de la gamme SPA500, vous devez d'abord configurer le profil utilisateur de substitution de poste pour la double ligne. Parce que les lignes octales ne prennent pas en charge les boutons de superposition. Pour en savoir plus sur la configuration du profil utilisateur Extension Mobility, reportez-vous à *Configuration of Extension Mobility Feature on UC500 Series*. Le SPA500DS ne fonctionne pas avec les périphériques de communication unifiée de la gamme UC500 et ne fonctionne qu'avec le périphérique de communication unifiée UC320.

#### Périphériques pertinents

Console de réception · SPA500S Téléphone IP · gamme SPA500

## Version du logiciel

·v8.6.0 [ UC540 ] · v3.2(1) [ Cisco Configuration Assistant ]

spa525g-7-4-9c [téléphone IP SPA 509G ]

#### Configuration de l'extension de superposition

Étape 1. Dans Cisco Configuration Assistant (CCA), sélectionnez **Configure > Telephony > Users/Extension > Users and Phones**. La page *Utilisateurs et téléphones* s'ouvre :

| Jser Extensions Flox<br>MAC Address<br>1003.E334.0123<br>1003.E334.0461<br>1030.E50F.1FB2<br>1003.E32A.24B5                                                                                                    | Phone         Extension           7960         7960           52562         5096           5096         7960                                        | Hostnam<br>n Mobility Analog Extension<br>First Extension<br>(no info)<br>(no info)<br>(no info)<br>(no info)  | e: UC540   FXS Gateways  First Name  (no info)  (no info)  (no info)  (no info)  (no info)     | Last Name<br>(no info)<br>(no info)<br>(no info)<br>(no info)<br>(no info)      | User ID<br>(no info)<br>(no info)<br>(no info)<br>(no info)<br>(no info)<br>(no info) |
|----------------------------------------------------------------------------------------------------|----------------------------------------------------------------------------------------------------|----------------------------------------------------------------------------------------------------|------------------------------------------------------------------------------------------------|---------------------------------------------------------------------------------|---------------------------------------------------------------------------------------|
| Jser Extensions         Flox           MAC Address         003.E334.0123           003.E334.0123         003.E334.0461           030.E50F.1FB2         030.E50F.1FB2           003.E32A.24B5         003.E32A.24B5 | Extensions         Extension           Phone Type         7960           7960         525G2           509G         7960           7960         7960 | n Mobility Analog Extensio<br>First Extension<br>(no info)<br>(no info)<br>(no info)<br>(no info)<br>(no info) | ns FXS Gateways<br>First Name<br>(no info)<br>(no info)<br>(no info)<br>(no info)<br>(no info) | Last Name<br>(no info)<br>(no info)<br>(no info)<br>(no info)<br>(no info)      | User ID<br>(no info)<br>(no info)<br>(no info)<br>(no info)<br>(no info)              |
| MAC Address<br>1003.E334.0123<br>1003.E334.0461<br>1003.E30F.1FB2<br>1003.E30F.1F6F<br>1003.E32A.2485                                                                                                    | Phone Type           7960           7960           525G2           509G           7960                                                              | First Extension<br>(no info)<br>(no info)<br>(no info)<br>(no info)<br>(no info)                               | First Name<br>(no info)<br>(no info)<br>(no info)<br>(no info)<br>(no info)                    | Last Name (no info) (no info) (no info) (no info) (no info) (no info) (no info) | User ID<br>(no info)<br>(no info)<br>(no info)<br>(no info)<br>(no info)              |
| 003.E334.0123<br>003.E334.0461<br>03D.E50F.1F82<br>003.E32A.2485                                                                                                    | 7960<br>7960<br>525G2<br>509G<br>7960                                                                                                    | (no info)<br>(no info)<br>(no info)<br>(no info)<br>(no info)                                                  | (no info)<br>(no info)<br>(no info)<br>(no info)<br>(no info)                                  | (no info)<br>(no info)<br>(no info)<br>(no info)<br>(no info)                   | (no info)<br>(no info)<br>(no info)<br>(no info)<br>(no info)                         |
| 003.E334.0461<br>03D.E50F.1FB2<br>089C.1D6E.6F6F<br>0003.E32A.24B5                                                                                                    | 7960<br>525G2<br>509G<br>7960                                                                                                    | (no info)<br>(no info)<br>(no info)<br>(no info)                                                               | (no info)<br>(no info)<br>(no info)<br>(no info)                                               | (no info)<br>(no info)<br>(no info)<br>(no info)                                | (no info)<br>(no info)<br>(no info)<br>(no info)                                      |
| 03D.E50F.1FB2<br>89C.1D6E.6F6F<br>003.E32A.24B5                                                                                                    | 525G2<br>509G<br>7960                                                                                                    | (no info)<br>(no info)<br>(no info)                                                                            | (no info)<br>(no info)<br>(no info)                                                            | (no info)<br>(no info)<br>(no info)                                             | (no info)<br>(no info)<br>(no info)                                                   |
| 89C.1D6E.6F6F                                                                                                    | 509G<br>7960                                                                                                    | (no info)<br>(no info)                                                                                         | (no info)<br>(no info)                                                                         | (no info)<br>(no info)                                                          | (no info)<br>(no info)                                                                |
| 0003.E32A.2485                                                                                                    | 7960                                                                                                    | (no info)                                                                                                    | (no info)                                                                                      | (no info)                                                                       | (no info)                                                                             |
|                                                                                                    |                                                                                                    |                                                                                                    |                                                                                                |                                                                                 |                                                                                       |
|                                                                                                    |                                                                                                    |                                                                                                    |                                                                                                |                                                                                 |                                                                                       |
| otal Rows: 5                                                                                                    |                                                                                                    | Add                                                                                                    | idit Delete [                                                                                  | Import                                                                          |                                                                                       |

#### Étape 2. Choisissez le périphérique approprié dans la liste déroulante Nom d'hôte.

| Devices User Extensions Floati MAC Address 0003.E334.0123 0003.E334.0461  | ing Extensions Extension<br>Phone Type<br>7960 | Hostnam<br>Mobility Analog Extension<br>First Extension | e: UC540 🗸<br>Ins FXS Gateways<br>First Name |           |           |
|---------------------------------------------------------------------------|------------------------------------------------|---------------------------------------------------------|----------------------------------------------|-----------|-----------|
| User Extensions Floati<br>MAC Address<br>0003.E334.0123<br>0003.E334.0461 | Phone Type                                     | Hostnam<br>Mobility Analog Extension<br>First Extension | e: UC540 👻                                   |           |           |
| User Extensions Float<br>MAC Address<br>0003.E334.0123<br>0003.E334.0461  | Phone Type                                     | Mobility Analog Extension                               | ns FXS Gateways                              |           |           |
| MAC Address<br>0003.E334.0123<br>0003.E334.0461                           | Phone Type<br>7960                             | First Extension                                         | First Name                                   | 1         |           |
| 0003.E334.0123<br>0003.E334.0461                                          | 7960                                           | (no info)                                               |                                              | Last Name | User ID   |
| 0003.E334.0461                                                            | 7040                                           | (                                                       | (no info)                                    | (no info) | (no info) |
|                                                                           | 7900                                           | (no info)                                               | (no info)                                    | (no info) | (no info) |
| 503D.E50F.1FB2                                                            | 525G2                                          | (no info)                                               | (no info)                                    | (no info) | (no info) |
| C89C.1D6E.6F6F                                                            | 509G                                           | (no info)                                               | (no info)                                    | (no info) | (no info) |
| 0003.E32A.24B5                                                            | 7960                                           | (no info)                                               | (no info)                                    | (no info) | (no info) |
|                                                                           |                                                |                                                         |                                              |           |           |
| Total Rows: 5                                                             |                                                | Add                                                     | idit Delete                                  | Import    |           |

Étape 3. Cliquez sur le téléphone souhaité sous l'onglet User Extension (Extension utilisateur) et cliquez sur **Edit (Modifier)**. La fenêtre *Modifier le téléphone* s'affiche :

| 🦚 Edit Ph                      | ione                                                                                                    |                                                                           |                                                               |                                                                    |                                                                                           | - • × |
|--------------------------------|----------------------------------------------------------------------------------------------------|---------------------------------------------------------------------------|---------------------------------------------------------------|--------------------------------------------------------------------|-------------------------------------------------------------------------------------------|-------|
| 4                              | S 333 20                                                                                                    | Ţ                                                                         |                                                               | Phone Type:<br>Expansion Modul<br>Preferred Codec<br>Missed Calls: | 509G   ide: 5005   ide: g711ulaw   Exclude overlav button                                 | ^<br> |
| Extens                         | sion Mobility                                                                                                    |                                                                           |                                                               | 🔲 Use as Telev                                                     | worker Phone                                                                              |       |
| Tr<br>Pl<br>a:<br>Er<br>Associ | o enable Extension M<br>hone Profiles. The se<br>ssignment table belo<br>nable Extension Mobil<br>ate Phone Profile to I | lability, go to "Ex<br>elected Phone Pro<br>w.<br>ity<br>this phone: Sele | tension Mobility><br>file will override a<br>ct Phone Profile | Phone Profile" tab (<br>and be shown on th                         | to define<br>he button First Name: t<br>Last Name: j<br>User ID: tj123<br>Password: ***** | E     |
| Button A                       | Assignments Speed                                                                                                    | Dial                                                                      |                                                               |                                                                    |                                                                                           |       |
| Line                           | е Туре                                                                                                    | Extension                                                                 | Description                                                   | Mailbox                                                            | Button 2                                                                                  |       |
| 1                              | Normal                                                                                                    |                                                                           |                                                               |                                                                    | Button Type: Overlay                                                                      |       |
| 2                              | Overlay                                                                                                    |                                                                           |                                                               |                                                                    | Parameters None                                                                           |       |
| 3                              | None                                                                                                    | n/a                                                                       | n/a                                                           | =                                                                  | Normal Epable CSbare                                                                      |       |
| 4                              | None                                                                                                    | n/a                                                                       | n/a                                                           |                                                                    |                                                                                           |       |
| 5                              | None                                                                                                    | n/a                                                                       | n/a                                                           |                                                                    | Watch                                                                                     |       |
| 6                              | None                                                                                                    | n/a                                                                       | n/a                                                           |                                                                    | Overlay                                                                                   | _     |
| 7                              | None                                                                                                    | n/a                                                                       | n/a                                                           |                                                                    |                                                                                           | 411   |
| 8                              | None                                                                                                    | n/a                                                                       | n/a                                                           |                                                                    |                                                                                           |       |
|                                |                                                                                                    |                                                                           |                                                               | ОК                                                                 | Cancel Help                                                                               |       |

**Remarque :** lorsque vous utilisez le SPA500S pour la première fois, vous devez l'ajouter. Pour en savoir plus sur l'ajout de SPA500S, reportez-vous à l'article <u>Add SPA500S</u> <u>Attendant Console qui est connecté au téléphone IP de la gamme SPA500.</u>

Étape 4. Cliquez sur le bouton que vous voulez utiliser comme bouton de superposition dans la liste déroulante *Type* de *bouton* Affectations de boutons et sélectionnez **Superposition**.

Étape 5. Cochez la case **Activer la mise en attente des appels** si vous voulez configurer le bouton de superposition avec la fonction d'appel en attente. Il émet une tonalité d'attente d'appel si le poste de superposition est déjà utilisé et qu'un autre appel arrive.

| Edit Phone                                        |                                                                                                    |                                                                           |                                                            |                                  |        |                                                                                              | -0 |
|---------------------------------------------------|----------------------------------------------------------------------------------------------------|---------------------------------------------------------------------------|------------------------------------------------------------|----------------------------------|--------|----------------------------------------------------------------------------------------------|----|
| Extension                                         | Mobility                                                                                           |                                                                           |                                                            | 🔲 Use as                         | Telew  | worker Phone                                                                                 |    |
| To en<br>Phone<br>assign<br>Enable<br>Associate F | able Extension M<br>Profiles. The se<br>ament table below<br>Extension Mobil<br>Phone Profile to t | lobility, go to "Ex<br>lected Phone Pro<br>w.<br>ity<br>his phone: Select | tension Mobility;<br>file will override<br>t Phone Profile | Phone Profile"<br>and be shown o | tab to | to define<br>ne button First Name: T<br>Last Name: J<br>User ID: TJ123<br>Password: ******** |    |
| Line                                              |                                                                                                    | Extension                                                                 | Description                                                | Mailbox                          |        | Button 2                                                                                     |    |
| 1                                                 | Normal                                                                                             |                                                                           |                                                            |                                  | -      | Button Type: Overlay                                                                         |    |
| 2                                                 | Overlay                                                                                            | 123,880                                                                   | TJ123                                                      |                                  |        | Parameters                                                                                   |    |
| 3                                                 | None                                                                                               | n/a                                                                       | n/a                                                        |                                  | E      | Enable Call Waiting                                                                          |    |
| 4                                                 | None                                                                                               | n/a                                                                       | n/a                                                        |                                  |        | Available Extensions Selected Extensions                                                     | -  |
| 5                                                 | None                                                                                               | n/a                                                                       | n/a                                                        |                                  |        | 456 (B J) 123 (T J)                                                                          |    |
| 6                                                 | None                                                                                               | n/a                                                                       | n/a                                                        |                                  |        | 678 (L M) 880 (Y U)                                                                          | ,  |
| 7                                                 | None                                                                                               | n/a                                                                       | n/a                                                        |                                  |        |                                                                                              |    |
| 8                                                 | None                                                                                               | n/a                                                                       | n/a                                                        |                                  |        |                                                                                              |    |
| 9                                                 | None                                                                                               | n/a                                                                       | n/a                                                        |                                  |        |                                                                                              |    |
| 10                                                | None                                                                                               | n/a                                                                       | n/a                                                        |                                  |        | Select All Select All                                                                        |    |
| 11                                                | None                                                                                               | n/a                                                                       | n/a                                                        |                                  |        | Note: Overlay button label uses the label of the first extension number on the               |    |
| · · ·                                             |                                                                                                    |                                                                           |                                                            |                                  |        |                                                                                              |    |
| 12                                                | None                                                                                               | n/a                                                                       | n/a                                                        |                                  |        | selected list. Changing the overlay button label below will also change the first            |    |

Étape 6. Choisissez les postes que vous voulez utiliser comme superposition dans les postes disponibles vers les postes sélectionnés à l'aide des icônes Sélectionner tout et Gauche et Droite.

Étape 7. (Facultatif) Réorganisez le poste sélectionné à l'aide des icônes Haut et Bas.

Étape 8. (Facultatif) Entrez un nom descriptif pour les postes superposés à afficher dans le téléphone IP dans le champ *Étiquette du bouton superposé*.

Étape 9. Cliquez sur **OK** pour enregistrer les paramètres.